## Wi-Fiの接続方法

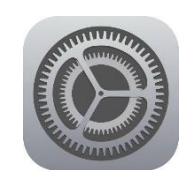

設定

|   | 17:43 12月10日(金)                                      |                                         | 🗢 @ 100% 🛲 |
|---|------------------------------------------------------|-----------------------------------------|------------|
|   | 設定                                                   | 一般                                      |            |
|   | このPardは塩田市鉄管委員会によって監理/管理されて<br>います。デバイスの管理に関する詳しい情報… |                                         |            |
|   |                                                      | 情報                                      | >          |
|   | iPadにサインイン                                           | ソフトウェア・アップデート                           | >          |
|   | Cloud. App Store22.17 + 0(h & 2)-                    |                                         |            |
|   |                                                      | AirDrop                                 | >          |
|   |                                                      | 1100mmmmmmmmmmmmmmmmmmmmmmmmmmmmmmmmmm  | >          |
| ( | Wi-Fi                                                | ピクチャ・イン・ピクチャ                            | >          |
|   | * Bluetooth オン                                       |                                         |            |
|   |                                                      | iPadストレージ                               | >          |
|   | 通知                                                   | Appのバックグラウンド更新                          | >          |
|   | <● サウンド                                              |                                         |            |
|   | ■ おやすみモード                                            | 日付と時刻                                   | >          |
|   | 🔣 スクリーンタイム                                           | *-#-ド                                   | >          |
|   |                                                      | フォント                                    | >          |
|   | 0 -0                                                 | 言語と地域                                   | >          |
|   | 🕄 コントロールセンター                                         | 辞書                                      | >          |
|   | 🗚 画面表示と明るさ                                           |                                         |            |
|   |                                                      | Land Land Land Land Land Land Land Land | 11-20104   |

17:44 12月10日(金)

▶ 機内モード

8 Bluetooth

回 通知

一般
 コントロールセンター

📢 サウンド

おやすみモード
 スクリーンタイム

設定

このiPadは他間市教育委員会によって新聞/管理され、 います。 デバイスの登壇に関する詳しい情報…

iPadにサインイン iCloud. App Storeをよびその含を始 Wi-Fi

eyos-gig

接続を確認

インターネット共有へ自動接続

- 1 設定のアイコンを タップします。
- 2 この画面から、
  「Wi-Fi」を
  タップします

- 3 Wi-Fi機能をオン(青字)
  にして、<u>表示一覧からご自宅に</u>
  ある無線LAN親機のSSID
  <u>を選びます。</u>
- 4 無線LAN親機の パスワードを入力し 「接続」をタップします。

※うまく接続できなかった場合、12月20日(月)に子どもを通して担任にご連絡ください。

œ @ 100% |

**()** 

通知 >

接続を確認)

Wi-Fi

接続したことのあるネットワークに自動的に接続します。接触したことのあるネットワークが見つからない場合は、 接続可能なネットワークをお知らせします。

Wi-FIネットワークが使用できないとき、このデバイスの近くにあるインターネット共有スポットを自動的に検出す ることを許可します。